## **Moodle: Getting Started**

## **Simple Instructions**

- 1. Go to your email.
- 2. Open the mail from North East Asian's English Space
- 3. Follow the instructions in the email
- 4. Change password (choose something easy to remember)
- 5. Update profile (Self introduction & photo.

## **Detailed Instructions**

1. Open your browser to www2 (below) and click the '学生情報システム' link.

| ← → @ http://www2/ | ♀ c 🧭 芋内ホームペーラ                                                                                                    | 5 x                                                                                                    | - □ ×<br>↑ ★ ☆ |
|--------------------|----------------------------------------------------------------------------------------------------|----------------------------------------------------------------------------------------------------|----------------|
|                    | The University of S                                                                                                    | Shimane                                                                                                    | ^              |
|                    | ● 学生情報システム                                                                                                    | <b>事務局からのお知らせ</b><br>学生情報システムの更新について                                                                                                    |                |
|                    | moodle     x科客GPプログラム 特徴数合に<br>おける ステップ式学習プログラム     Moodle     COC2-Net Moodle (※毫(知っねぇ)     COC2-Net Moodle (※毫(知っねぇ)     Career Studio<br>(キャリア関係ビデオ配信サイト)     Kendai's Bar<br>(学生&卒素生&教職員SNS)     メディアセンター     学外ホームページ | <ul> <li>平成24年9月1日に学生情報システムが更新されました。</li> <li>ログインID、パスワードに変更はありません。<br/>ログインIDパスワードに変更はありません。<br/>ログイン出来ない方はメディアセンターまでご連絡をお願い<br/>いたします。</li> <li>メール環境について<br/>メール環境について<br/>メール環境について</li> <li>メール環境について</li> <li>アル環境はこれまで使用してきたActivel Mailをそのまま使用します。</li> <li>今回のシステム更新によるメール環境の変更はありません。</li> <li>【Window,Office等の重要な更新について】</li> <li>平成26年3月19日(水) マイクロソフト社から、Windows,Office等の重要な更新が発表されました。セキュリティ対策のため、Microsoft<br/>Update を実行して下さい。</li> </ul> |                |
| <br>               | <u> 女員情報データベース</u> Conversight(C) 2010 Th                                                                                                    | -<br>Iniversity of Shimona All Rights Reserved                                                                                                    |                |
|                    |                                                                                                    | e oniversity of offiniatie and august nesserveu.                                                                                                    | ~              |

2. Log in using your university account

| (C) (S) https://pt.u-shimane.ac.jp/uniprove | ○ - ● C ②学内ホームページ                                 | <i> ©</i> Uniprove/PT:ログイン処 ×                |              |
|---------------------------------------------|---------------------------------------------------|----------------------------------------------|--------------|
|                                             |                                                   |                                              | <u>■</u> ヘルブ |
|                                             | <b>UniprovePT</b>                                 | ユーザーID<br>「<br>パスワード<br>「<br>ログイン → クリア      |              |
|                                             | ※システムメンテナンスのお知らせ<br>メンテナンスの予定はありません。              |                                              |              |
| -                                           | ご注意<br>ヒーザーDとパスワードについては、通常のも<br>All Rights Reserv | のをご利用下さい。<br>ved. Convrikht(C). Hiltachil td | -            |

3. Click the ' $\times -\mathcal{H}$  (ActiveMail)' link to go to your email account.

| https://pt.u-shimane.ac.jp/uniprove 🔎 🖌 🖉 🦪 学内对             | エームページ 🤗 Unipro | /e/PT:コンシェル ×        | 4444                 |
|-------------------------------------------------------------|-----------------|----------------------|----------------------|
|                                                             | ヘネベリー スティーブンさん( | 浜田キャンパス(法人))(教員)ようこそ | ●更新   ■ ヘルブ   ■ログアウト |
| コンシェルジュ レトロ                                                 |                 |                      |                      |
| 🔍 お知らせ                                                      |                 |                      |                      |
| ・ソフトウェアの脆弱性について(2015/04/16)<br>・平成27年度卒業研究仮題目の提出について(2015/0 | 4/08)           |                      |                      |
| 〒1 04/17 学生サポート室の移転について                                     |                 |                      |                      |
|                                                             |                 |                      |                      |
| ◎ 204/13 平成27年度春学期オフィスアワーについ                                | ζ               |                      |                      |
| ◎◎ ○ 04/08 平成27年度卒業研究仮題目の提出につい                              | 17              |                      |                      |
| ◎ 208/20【訂正】平成27年度時間割について                                   |                 |                      |                      |
| ◎ ○ 03/19 平成27年度時間割·春字期履修登録スケ                               | ジュール等について       |                      |                      |
|                                                             |                 |                      | ▶お知らせ一覧へ             |
| ロンシェルジュ                                                     |                 |                      |                      |
| 質問を入すしてください 教員 ポータル管                                        | 理リン             |                      |                      |
| 検索  学内システム                                                  |                 |                      |                      |
|                                                             | (□ 新昌/唐48=      |                      | シフテト                 |
|                                                             |                 | TTZ (GrounSession)   | /// <del>/</del>     |
|                                                             | - 510 55        |                      |                      |
|                                                             |                 |                      |                      |
| ●授業                                                         |                 |                      |                      |
| ■ <mark>授業</mark><br>■ 学籍照会                                 | □ 休講情報          | □補講                  | 青報                   |

4. Open the email from North East Asian's English Space. Remember your username and password for the next step. Click the link to open Moodle.

| ← → @ https://nsv.u-shimane.a                                                                                                    | ac.jp/am_b 🔎 🖌 🔒 🖒 🌈 学内ホームペーき                                                                                                    | e Uniprove/PT:コン:                                                                                                    | シェルジュ 🖉 Active! mail (ar | nsv) ×                 | - □ ×           |
|----------------------------------------------------------------------------------------------------|----------------------------------------------------------------------------------------------------|----------------------------------------------------------------------------------------------------|--------------------------|------------------------|-----------------|
| Anil Home Inbox Compose                                                                                                    | Àddresses ▼ 🔅 Tools ▼                                                                                                    |                                                                                                    |                          | 0                      | 🕗 📔 Log Out     |
| a s-henneberry@u-shima c.jp                                                                                                    | 🔇 Update 🖄 Reply 🆓 Reply All                                                                                                    | Forwarding  Mail Action                                                                                                    | 18 All Messages 🗸        |                        |                 |
| Search Messages                                                                                                    | I ✓ / 1 ► Display: 10 ∨                                                                                                    |                                                                                                    |                          | 🗎 Inbox                | α 0 / 1 0.00MB  |
| Enter keywords                                                                                                    |                                                                                                    | Subject                                                                                                    | From                     | Date 🔻                 | Size            |
| Option Q Search                                                                                                    | 🗹 🔄 North East Asia                                                                                                    | English Space: 新規ユ ーザアカウント                                                                                                    | Mariko Eguchi (ad)       | 10:52:27               | 3.25K           |
| <ul> <li>Folders</li> <li>Personal</li> <li>Sent Box</li> <li>Trash Box</li> <li>Junk Mail</li> <li>Apple Mail To Do</li> <li>Archive (23)</li> <li>Deleted Messages</li> <li>Junk (s-henneberry@shimane</li> <li>Sent Messages</li> </ul> | ject North East Asians' English Space:<br><u>Marrico Eguchi (ad)' <ma-eguchi< u=""><br/>これらは Steve Henneberry 4<br/>あな、新しいアカウントが「 Nor<br/>」に作っされ、新しい一時的なパスワ<br/>あたたの現在のログイン4種類は下記の<br/>ユーザ名: henneberry2<br/>パスワード: va351over<br/>限初にロヴィンしたときにパスワードは<br/>North East Asians' English Spac<br/>http://ims.u-shimane.ac.tp/mood</ma-eguchi<></u> | Lユーザアカウント<br>thimame sc ip><br>ま Asians' English Space<br>発行されました。<br>りです:<br>変更してください。)<br>e で作業を始めるには<br>le/login/ にログインしてください |                          | <u>₽</u> ₩□ ▼ 54       | elect Action    |
| 🖻 Unread messages 🖄 Inbox (24)                                                                                                    |                                                                                                    |                                                                                                    | [ 1/ 1] 🔘 🕥              | 11:14 Fri April 17, 20 | 015 Active mail |
|                                                                                                    |                                                                                                    |                                                                                                    |                          |                        |                 |

5. Enter the Username and Password from the email to log in.

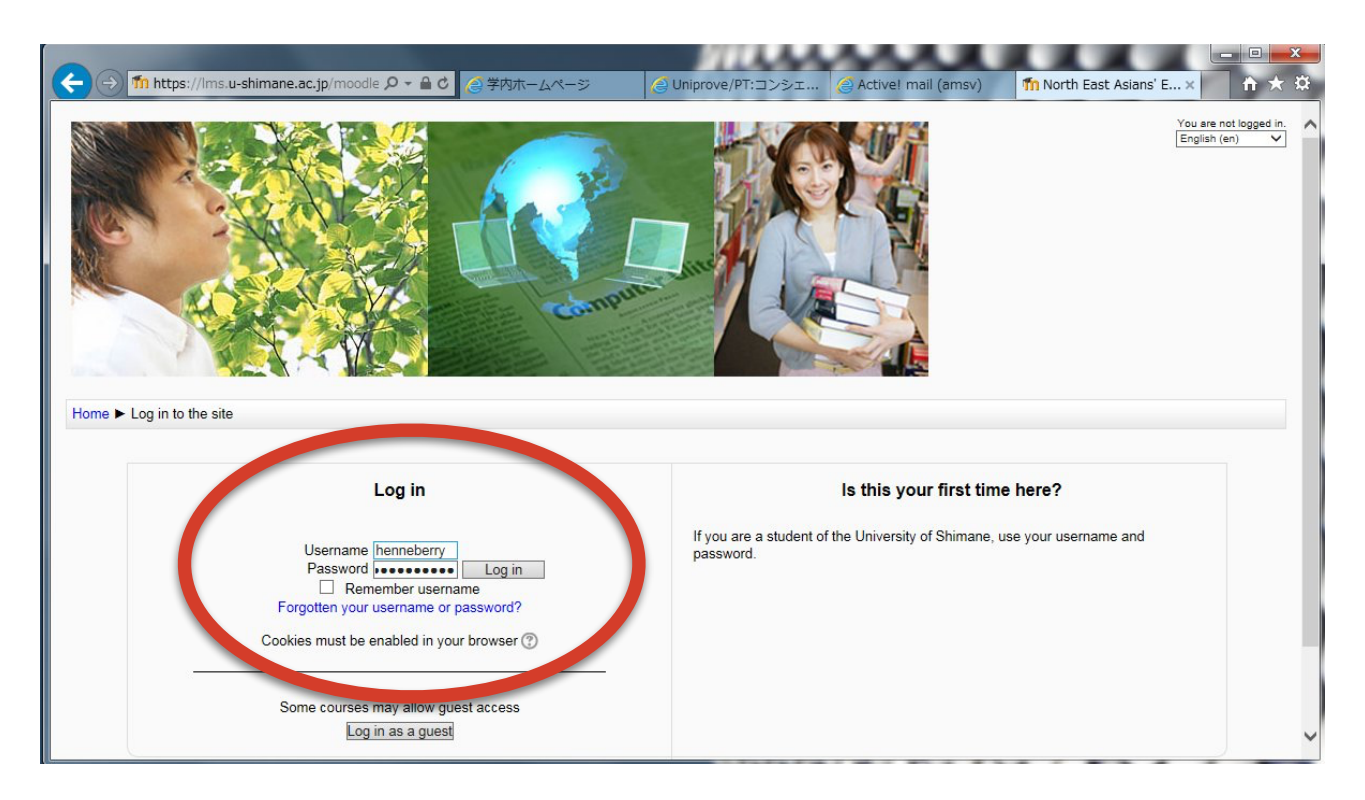

6. Create a new password. Choose something easy to remember!

| Home トマイブロファイル設定                                                                                                    | ^ |
|----------------------------------------------------------------------------------------------------|---|
| ナビグーション <ul> <li>冷ガーション</li> <li>マイホーム</li> <li>ウイホーム</li> <li>ウイホーム</li> <li>ウイトページ</li> <li>マイプロファイル</li> <li>マイプロファイル</li> <li>マイプロファイル総定</li> <li>・ブロファイル総議集する</li> <li>・バスワードを変更する</li> <li>エーザ名</li> <li>ホリティール総定</li> <li>・バスワードを変更する</li> <li>エーザー</li> <li>・パスワードを変更する</li> </ul> <ul> <li>ボしいバスワード*</li> <li>・・・・・・・・・・・・・・・・・・・・・・・・・・・・・・・・・・・・</li></ul> |   |
| ▶ クロク<br>▶ パッジ 変更を保存する<br>*マークが付けられたフィールドは必須入力フィールドです。<br>あなたは Henneberry Steve としてログインしています (ログアウト)<br>Home                                                                                                    |   |

## 7. Click the button to continue.

| Home ▶ マイプロファイル設定                    |                |
|--------------------------------------|----------------|
| ナビグーション 🗖 🛛                          | バスワードが変更されました。 |
| Home  マイホーム  サイトページ  マイブロファイル  マイコース | 随ける            |

8. This is your Moodle profile. It is not interesting. We need to fix that. Scroll down.

| ナビゲーション 🖃 🗹<br>Home                                                                                                    | Steve Henneberry (ヘネベリー スティーヴン                                                                                                    | 1) |
|----------------------------------------------------------------------------------------------------|----------------------------------------------------------------------------------------------------|----|
| <ul> <li>マイホーム</li> <li>サイトページ</li> <li>マイブロファイル</li> <li>ブロファイルを表示する</li> <li>フォーラム投稿</li> <li>ブログ</li> <li>メッセージ</li> <li>マイブライベートファイル</li> <li>マイバッジ</li> <li>マイロース</li> </ul> | 国     日本       都道府県     Hamada       コースブロファイル     Sophomore English Communication G5 2014       最終アクセス     2015年 04月 17日(金曜日) 11:19 (現在) |    |

9. Click the 'プロファイルを編集する' link to update your profile.

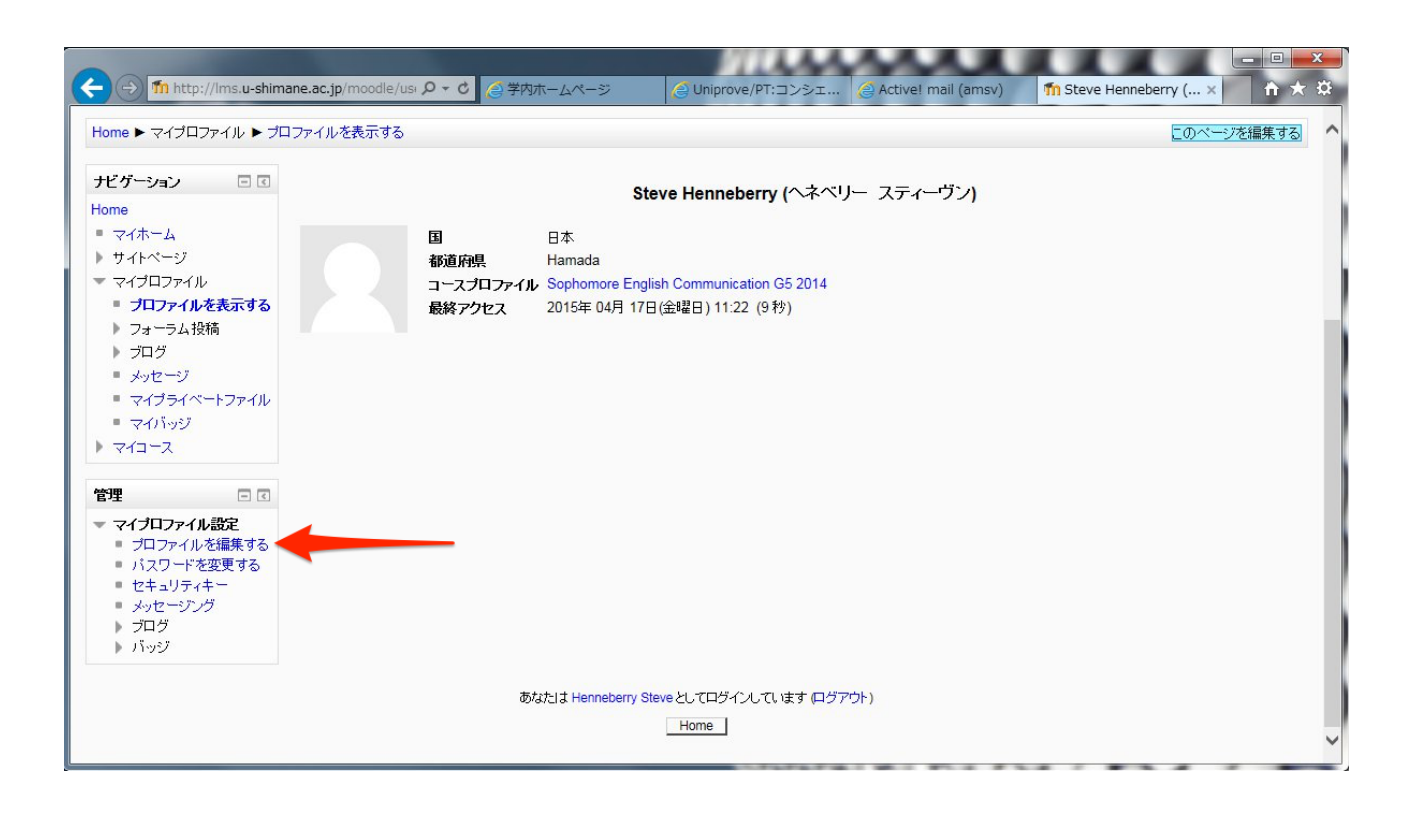

10. Scroll down until you find the '自己紹介' text box.

| ← → fm https://ims.u-shim                                                                                                    | ane.ac.jp/moodle 🔎 🖌 🔒 👌 🌅 学内ホームページ |                                                          |
|----------------------------------------------------------------------------------------------------|-------------------------------------|----------------------------------------------------------|
| ○ マイプロファイル設定                                                                                                    |                                     | あなたは Hennaberry Steve としてログインしています (ログアウト) /             |
| ナビゲーション 🗖 🖬                                                                                                    |                                     | Henneberry Steve                                         |
| Home<br>■ マイホーム                                                                                                    |                                     | -<br>▶ すべてを展開する                                          |
| <ul> <li>▶ 947×-9</li> <li>▼ マイブロファイル</li> <li>■ ブロファイルを表示する</li> <li>▶ フォーラム投稿</li> <li>▶ ブログ</li> <li>■ メッセージ</li> <li>■ マイブライベートファイル</li> <li>■ マイブライベートファイル</li> <li>■ マイコンアイルを設定</li> <li>● ブロファイルを提集する</li> <li>■ バスワードを変更する</li> <li>■ セキュリティキー</li> <li>■ メルタージング</li> <li>▶ ブログ</li> <li>▶ パッジ</li> </ul> |                                     | ■<br>You can change your<br>language preference<br>here. |

11. Enter a short self introduction. Please include information about your hometown, hobbies and interests. (You can also update this later.)

| ① ① https://ms.u-shimane.ac.ip/moodle/u: P × C                                                                                    | × ¤ |
|----------------------------------------------------------------------------------------------------|-----|
| タイムゾーン<br>サーバのシステム時間                                                                                                    | ^   |
| <b>使用言語</b><br>日本語 (ja) V                                                                                                    |     |
|                                                                                                    |     |
| HelloI I am from the USA. I grew up in Exeter, New Hampshire, which is about one hour away from Boston. In my free time I like to |     |
|                                                                                                    |     |
|                                                                                                    |     |
| <u>ال</u> ركية                                                                                                    |     |
| <ul> <li>▶ ユーザ画像</li> <li>▶ 追加氏名</li> </ul>                                                                                       |     |
| <ul> <li>▶ 興味があること</li> <li>▶ 任意</li> </ul>                                                                                       |     |
| ▶ Other fields<br>プロファイルを更新する                                                                                                    |     |
| * マークが付けられたフィールドは必須入力フィールドです                                                                                                    | • • |

12. Upload a photo. Click 'ユーザ画像', then click the 'upload' icon. Choose 'ファイルをアップロー ドする' in the pop-up window. Choose the photo on your PC and click '開く' to upload.

| 0                                                                         |                                                                              | ファイルビッカ                                                   |
|---------------------------------------------------------------------------|------------------------------------------------------------------------------|-----------------------------------------------------------|
| (←) ↑ https://lms.u-shimane.ac.jp/moodle 𝒫 ▾ 🚔 Ć                          | 🏫 最近のファイル                                                                    |                                                           |
| 1<br>→ ユーザ画像<br>現在の画像<br>えは<br>新しい画像 ⑦<br>2<br>→ □ ファイル<br>写真説明<br>→ 追加氏名 | <ul> <li>① 泉近のファイル</li> <li>③ ファイルをアップロードする</li> <li>① フライベートファイル</li> </ul> | <ul> <li>         ・・・・・・・・・・・・・・・・・・・・・・・・・・・・・</li></ul> |
| ▶ 興味があること<br>▶ 任意<br>▶ Other fields<br>ジロファイルを更新する                        |                                                                              |                                                           |

|                        | 2014/06/19 11:20 |           |               |                             |
|------------------------|------------------|-----------|---------------|-----------------------------|
|                        | 2015/04/15 18:32 |           |               |                             |
|                        | 2015/04/16 14:51 |           |               | =                           |
|                        | 2011/10/04 16:20 |           |               |                             |
| SWH                    | 2012/01/18 19:13 | JPEG イメージ | 43 KB         |                             |
|                        | 2008/06/28 10:22 | テキスト ドキュ  | 1 KB          | -                           |
| ファイル名( <u>N</u> ): SWH | 5                |           | - विर्राट<br> | Dファイル (*.*) ・<br>.(Q) キャンセル |

13. Click the 'プロファイルを更新する' to save your profile.

| (←) → fin https://lms.u-shimane.ac.jp/moodle/u: 𝒫 - 𝔅                                                                                                    | 学内ホームページ 🥥 Uniprove/PT:コンシェ                      | 🔮 Active! mail (amsv) 🛛 🎢 NEA | -ES: プロファイ × 👔 🛧 🌣     |
|----------------------------------------------------------------------------------------------------|--------------------------------------------------|-------------------------------|------------------------|
| 新しい画像 ⑦                                                                                                    |                                                  | 新しいファ-                        | イルの最大サイズ:128MB /最大添付:1 |
| <b>±</b>                                                                                                    |                                                  |                               |                        |
| ► > 77110<br>For the second second seco |                                                  |                               |                        |
| 写真說明<br>                                                                                                    |                                                  |                               |                        |
| <ul> <li>&gt; 追加氏名</li> <li>&gt; 興味があること</li> <li>&gt; 任意</li> </ul>                                                                                                    |                                                  |                               |                        |
| ▶ Other fields<br>フロファイルを更新する                                                                                                    |                                                  | *マークが付けられたフ                   | ィールドは必須入力フィールドです。      |
|                                                                                                    | あなたは Henneberry Steve としてログインしています (ログアウ<br>Home | 6                             | ~                      |

14. This is your new profile. On the left, in the 'ナビゲーション' panel, you can click the 'マイホーム' link to go to a page with all of your courses listed. You can also click the 'プロファイルを表示する' link to edit your profile again.

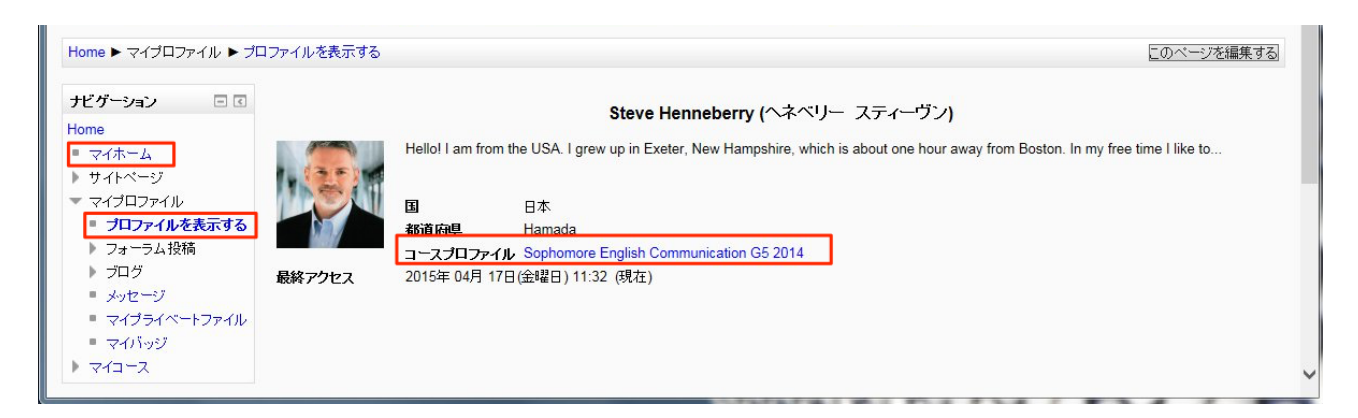

15.  $\neg \neg \neg \neg \neg$ : This is a great page to bookmark as your Moodle starting page.

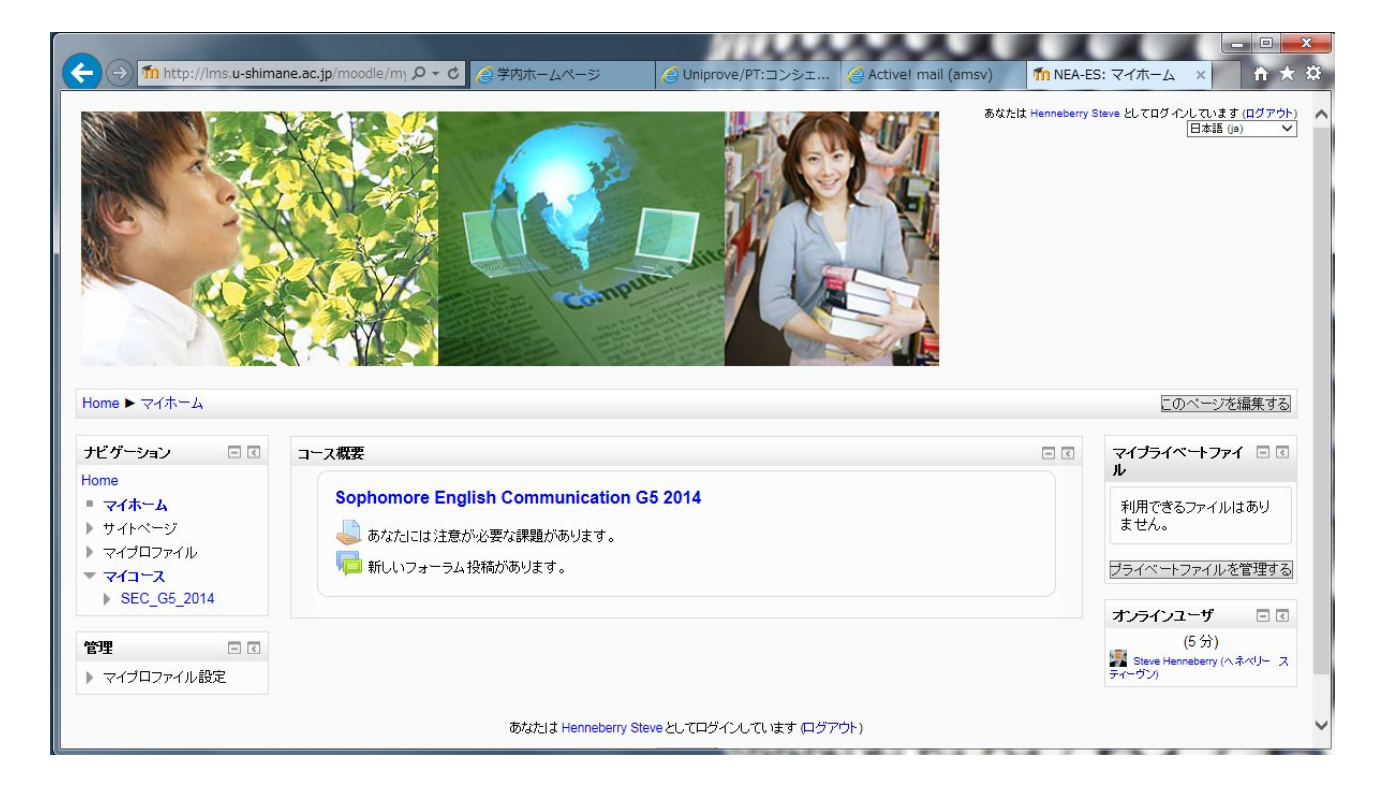